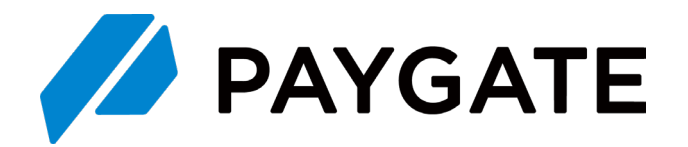

# CSVファイル仕様書

Ver. 1.23

株式会社スマレジ

| 改訂用 | 蕧歴 |
|-----|----|
|-----|----|

## 改訂履歴

| 版    | 改訂日        | 改訂内容                                                                                                    |
|------|------------|----------------------------------------------------------------------------------------------------|
| 1.05 | 2019/08/13 | 決済CSV<br>・決済内容コード、支払区分コード、仕向先コード、レジ番号を追加<br>・カード種別に「CL」を追加。 QR決済CSV<br>・支払方法コード、取引区分コード、レジ番号 を追加。ポイントCSV<br>・加盟店ID、階層、親加盟店ID、レジ番号 を追加。電子マネー決済CSV<br>・新規作成                                                                                                    |
| 1.06 | 2019/08/16 | 設定値補足<br>・仕向先、仕向先コードに新規アクワイアラを追加<br>(ライフカード(JCN)、すみしんライフカード(JCN)、イオンクレジットサービス(JCN)、三菱UFJニコス<br>(JCN)MUFG、三菱UFJニコス(JCN)DC)                                                                                                    |
| 1.07 | 2019/08/20 | 設定値補足<br>・支払区分コード補足変更、21、22、23、24、25、61、62、63<br>決済CSVファイル・No.6「カードチェック」、No.39、「8:カードチェック」削除<br>・No.31、No.40、No.41、文言「※設定値補足参照」挿入                                                                                                    |
| 1.08 | 2019/09/06 | <ul> <li>決済CSVファイルの最大文字数変更</li> <li>・決済内容 / カード名義 / カード番号 / トランザクション回数</li> <li>・契約形態 / 処理通番 / 決済内容コード / 支払区分コード</li> <li>QR決済CSVファイルの最大文字数変更</li> <li>・伝票番号 / 支払方法 / 取引金額 / 支払方法コード</li> <li>ポイント取引CSVファイルの最大文字数変更</li> <li>・ポイント種別 / ポイント取引状況区分 / ポイント数 / ポイントエラーコード</li> <li>・決済取引番号</li> <li>ポイント種別の備考、ポイント取引状況区分の備考</li> <li>全CSVファイル (決済/QR決済/ポイント取引/電子マネー決済)</li> <li>・階層の最大文字数変更</li> </ul> |
| 1.09 | 2019/10/18 | 電子マネー決済CSVファイル<br>・クレジット端末識別番号の追加<br>・端末識別番号を電子マネー端末識別番号へと名称変更                                                                                                    |
| 1.10 | 2019/11/06 | 電子マネー決済CSVファイル<br>・項目名変更(1.PAYGATE登録日時、 2.センター処理日時)                                                                                                    |
| 1.11 | 2019/11/08 | ポイント取引CSVファイル<br>・バージョン3追加<br>・項目追加:キャンペーンID、キャンペーンタイトル、キャンペーン分ポイント数                                                                                                    |
| 1.12 | 2019/11/08 | ポイント取引CSVファイル<br>・項目追加:電子マネー付与                                                                                                    |
| 1.13 | 2020/01/15 | 設定値補足<br>・決済CSV、仕向先にエムアイカード(JCN)追加<br>・決済CSV、仕向先コードに2F61100を追加                                                                                                    |
| 1.14 | 2020/02/03 | 設定値補足<br>・決済CSV、仕向先にイオンクレジットサービス(JCN)を追加<br>・決済CSV、仕向先コードに2S63054を追加                                                                                                    |
| 1.15 | 2020/02/25 | 決済CSVファイル<br>・バージョン4追加<br>・項目追加:クレジットPOS端末識別番号、クレジットPOS取引識別番号<br>QR決済CSVファイル<br>・バージョン4追加<br>・項目追加:QRコードPOS端末識別番号、QRコードPOS取引識別番号                                                                                                    |

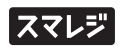

| 版    | 改訂日        | 改訂内容                                                                                                    |
|------|------------|----------------------------------------------------------------------------------------------------|
| 1.16 | 2020/03/09 | 設定値補足<br>・決済CSV、仕向先にオリエントコーポレーション(JCN)、楽天(JCN)、JCBプレモ(JCN)<br>東急カード(JCN)を追加<br>・決済CSV、仕向先のイオンクレジットサービス(JCN)の重複を削除<br>・決済CSV、仕向先コードのUC(銀聯)の値を2a49655に訂正<br>・決済CSV、仕向先コードの2a99819、2S10035、2a99663(三井住友カード)、2a99660、<br>2a99663(東京クレジット)のJCN、非JCNを統合<br>・決済CSV、仕向先コードに2s59880、2s59875、2a49707、2s50109を追加 |
| 1.17 | 2020/05/19 | ポイント取引CSVファイル<br>・項目追加:キャンペーンを作成した加盟店ID、キャンペーンを作成した加盟店名                                                                                                    |
| 1.18 | 2021/09/17 | 設定値補足<br>・仕向先、仕向先コードに下記のアクワイアラを追加<br>OCカード(JCN) 2s50121、阿波銀カード(JCN) 2a99663、日専連(JCN) 2s80209、<br>ジャックス(JCN) 2s59110、三菱UFJニコス(JCN)MUFG(銀聯) 2a49654、<br>三井住友カード(JCN)(銀聯) 2a49653、UC(JCN)(銀聯) 2a49655、JCB(JCN)(銀聯) 2a48061                                                                               |
| 1.19 | 2021/12/20 | 電子マネー決済CSVファイル<br>・No.6:電子マネー端末識別番号の最大文字数「32」 → 「20」に変更                                                                                                    |
| 1.20 | 2022/05/16 | 電子マネー決済CSVファイル<br>・バージョン項目を追加<br>・項目追加:電子マネーPOS端末識別番号、 電子マネーPOS取引識別番号                                                                                                    |
| 1.21 | 2022/06/16 | スマレジのロゴを追加                                                                                                    |
| 1.22 | 2024/10/10 | <ul> <li>クレジット決済CSVファイル</li> <li>・パージョン5を追加</li> <li>・項目追加:国際ブランド</li> <li>QR決済CSVファイル</li> <li>・パージョン5を追加</li> <li>・項目追加:決済センター</li> </ul>                                                                                                    |
| 1.23 | 2025/02/04 | <ul> <li>クレジット決済CSVファイル</li> <li>・項目名変更追加(10.PG法人番号)</li> <li>ポイント取引CSVファイル</li> <li>・項目名変更追加(20.PG法人番号)</li> <li>電子マネー決済CSVファイル</li> <li>・バージョン3を追加</li> <li>・項目追加: 伝票番号</li> </ul>                                                                                                    |

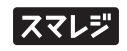

# クレジット決済CSVファイル

管理画面 > クレジット決済管理からダウンロードできるCSVのファイル仕様は以下のようになります。

〈表1〉ファイル項目

| No  | 百日夕         | 立字種    | 最大  | 備考                                                                                        |   | バ | ージョ | ン | , |  |
|-----|-------------|--------|-----|-------------------------------------------------------------------------------------------|---|---|-----|---|---|--|
| NO. | 供口口         | 入于僅    | 文字数 | ל <sup>י מו</sup> ע                                                                       | 1 | 2 | 3   | 4 | 5 |  |
| 1   | 取引番号        | 半角数字記号 | 14  | 決済を識別する番号が設定されます。                                                                         | 0 | 0 | 0   | 0 | 0 |  |
| 2   | 会員ID        | _      | -   | (継続決済ご利用時に設定されます)                                                                         | 0 | 0 | 0   | 0 | 0 |  |
| 3   | 取引種別        | 全角半角文字 | 4   | 決済の種別が設定されます。<br>設定値:【都度決済】【継続決済】                                                         | 0 | 0 | 0   | 0 | 0 |  |
| 4   | 決済内容        | 全角半角文字 | 128 | 決済の状況が設定されます。<br>設定値:【売上】【取消】【エラー】【与信】【与信取消】<br>【承認後売上】【承認後売上取消】                          | 0 | 0 | 0   | 0 | 0 |  |
| 5   | 都度決済金額      | 半角数字記号 | 8   | 決済金額が設定されます。                                                                              | 0 | 0 | 0   | 0 | 0 |  |
| 6   | 支払区分        | 全角半角文字 | 8   | 決済時に選択されたお支払方法が設定されます。※<br>設定値:【一括払い】【分割払い】【ボーナス一括払い】<br>【ボーナス払い】【ボーナス併用払い】<br>【リボルビング払い】 |   | 0 | 0   | 0 | 0 |  |
| 7   | 支払回数        | 半角数字   | 2   | 分割等の支払回数が設定されます。                                                                          | 0 | 0 | 0   | 0 | 0 |  |
| 8   | 取引日         | 半角数字記号 | 10  | 決済時の日付が設定されます。                                                                            | 0 | 0 | 0   | 0 | 0 |  |
| 9   | 取引時間        | 半角数字記号 | 8   | 決済時の時間が設定されます。                                                                            | 0 | 0 | 0   | 0 | 0 |  |
| 10  | PG法人番号      | 半角数字   | 10  | 加盟店様を識別する番号が設定されます。                                                                       | 0 | 0 | 0   | 0 | 0 |  |
| 11  | 会社名         | 全角半角文字 | 128 | 加盟店様の会社名が設定されます。                                                                          | 0 | 0 | 0   | 0 | 0 |  |
| 12  | 加盟店番号       | 半角数字   | 10  | 加盟店様を識別する番号が設定されます。                                                                       | 0 | 0 | 0   | 0 | 0 |  |
| 13  | 加盟店名        | 全角半角文字 | 128 | 加盟店様の加盟店名が設定されます。                                                                         | 0 | 0 | 0   | 0 | 0 |  |
| 14  | 継続状況        | -      | -   | (継続決済ご利用時に設定されます)                                                                         | 0 | 0 | 0   | 0 | 0 |  |
| 15  | 継続決済金額      | -      | -   | (継続決済ご利用時に設定されます)                                                                         | 0 | 0 | 0   | 0 | 0 |  |
| 16  | 継続決済開始日     | -      | -   | (継続決済ご利用時に設定されます)                                                                         | 0 | 0 | 0   | 0 | 0 |  |
| 17  | 備考          | 全角半角文字 | 128 | 決済時に入力された備考値が設定されます。                                                                      | 0 | 0 | 0   | 0 | 0 |  |
| 18  | 加盟店自由項目     | 全角半角文字 | 255 | 決済管理画面にて登録された加盟店自由項目が設定されま<br>す。                                                          | 0 | 0 | 0   | 0 | 0 |  |
| 19  | カード種別       | 半角文字   | 2   | 決済に利用したカードの種別が設定されます。<br>設定値:【MS】磁気カード決済、【IC】接触ICカード決<br>済、【CL】非接触ICカード決済                 | 0 | 0 | 0   | 0 | 0 |  |
| 20  | カード名義       | 半角文字記号 | 128 | 決済に利用したカードの情報が設定されます。                                                                     | 0 | 0 | 0   | 0 | 0 |  |
| 21  | カード番号       | 半角文字   | 19  | 決済に利用したカードの情報が設定されます。                                                                     | 0 | 0 | 0   | 0 | 0 |  |
| 22  | カード有効期限(年)  | 半角数字   | 2   | 決済に利用したカードの情報が設定されます。                                                                     | 0 | 0 | 0   | 0 | 0 |  |
| 23  | カード有効期限(月)  | 半角数字   | 2   | 決済に利用したカードの情報が設定されます。                                                                     | 0 | 0 | 0   | 0 | 0 |  |
| 24  | メールアドレス     | 半角文字記号 | 256 | 決済端末のご契約時に登録されたメールアドレスが設定され<br>ます。                                                        | 0 | 0 | 0   | 0 | 0 |  |
| 25  | 端末識別番号      | 半角数字   | 13  | 決済に利用した端末情報が設定されます。                                                                       | 0 | 0 | 0   | 0 | 0 |  |
| 26  | リーダーシリアルNo. | 半角文字   | 11  | 決済に利用した端末情報が設定されます。                                                                       | 0 | 0 | 0   | 0 | 0 |  |
| 27  | アプリシリアルNo.  | 半角数字   | 16  | 決済に利用した端末情報が設定されます。                                                                       | 0 | 0 | 0   | 0 | 0 |  |
| 28  | トランザクション回数  | 半角数字   | 6   | 課金対象となるトランザクションの回数が設定されます。                                                                | 0 | 0 | 0   | 0 | 0 |  |

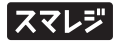

| No  | 百日夕                | 立今種      | 最大  | 備考                                                                                  |   | バ | ニージョ | -ジョン |   |  |
|-----|--------------------|----------|-----|-------------------------------------------------------------------------------------|---|---|------|------|---|--|
| NO. | · 項日石              | 人子 怪     | 文字数 | ))明 方                                                                               | 1 | 2 | 3    | 4    | 5 |  |
| 29  | エラーコード             | 半角文字     | 7   | エラー発生時にエラーコードが設定されます。<br>(エラーコードの詳細はサポートサイトで確認いただけま<br>す)                           | 0 | 0 | 0    | 0    | 0 |  |
| 30  | カードブランド            | 半角文字記号   | 128 | 決済に利用したカードの情報が設定されます。                                                               | 0 | 0 | 0    | 0    | 0 |  |
| 31  | 仕向先                | 全角半角文字   | 128 | 仕向先カード会社名が設定されます。※<br>※設定値補足参照<br>【トヨタファイナンス】【三井住友カード】等                             | 0 | 0 | 0    | 0    | 0 |  |
| 32  | 契約形態               | 全角半角文字   | 11  | 加盟店様のご契約形態が設定されます。<br>設定値:【カード会社直接契約】<br>【ロイヤルゲート包括契約】                              | 0 | 0 | 0    | 0    | 0 |  |
| 33  | 承認番号               | 半角数字     | 7   | 決済センターが発行する決済識別用の番号が設定されます。                                                         | 0 | 0 | 0    | 0    | 0 |  |
| 34  | 伝票番号               | 半角数字     | 5   | PAYGATEが発行する決済識別用の番号が設定されます。                                                        | 0 | 0 | 0    | 0    | 0 |  |
| 35  | 処理通番               | 半角数字     | 7   | 決済センターが発行する決済識別用の番号が設定されます。                                                         | 0 | 0 | 0    | 0    | 0 |  |
| 36  | 予備                 | -        | -   | (予備領域)                                                                              | 0 | 0 | 0    | 0    | 0 |  |
| 37  | 銀聯番号               | 半角数字     | 6   | 決済センターが発行する銀聯決済識別用の番号が設定されます。                                                       | 0 | 0 | 0    | 0    | 0 |  |
| 38  | POS取引識別番号          | 半角英数,-,_ | 128 | 決済時にPOS取引識別番号が外部連携された場合のみ出力さ<br>れます。                                                |   | 0 | 0    | 0    | 0 |  |
| 39  | 決済内容コード            | 半角数字     | 3   | 決済の状況がコード値で設定されます。<br>設定値:1:与信、2:売上、3:取消、4:エラー、5:与信取消、<br>6:承認後売上、7:承認後売上取消         |   |   | 0    | 0    | 0 |  |
| 40  | 支払区分コード            | 半角数字     | 3   | 決済時に選択されたお支払方法がコード値で設定されます。<br>※設定値補足参照<br>10:一括、21:ボーナス、31: ポーナス併用、61: 分割、80: リボ 等 |   |   | 0    | 0    | 0 |  |
| 41  | 仕向先コード             | 半角英数     | 11  | 仕向先カード会社名がコード値で設定されます。<br>※設定値補足参照<br>2s77334:トヨタファイナンス、<br>三井住友カード:2a99663 等       |   |   | 0    | 0    | 0 |  |
| 42  | 加盟店ID              | 半角数字     | 11  | 加盟店を識別するID。一意                                                                       |   |   | 0    | 0    | 0 |  |
| 43  | 階層                 | 半角数字     | 5   | 加盟店の親子の階層。<br>1:親加盟店、2:子加盟店、3:孫加盟店、4:ひ孫加盟店、5:ひひ<br>孫加盟店                             |   |   | 0    | 0    | 0 |  |
| 44  | 親加盟店ID             | 半角数字     | 11  | 親の加盟店ID<br>※ただし、加盟店IDがログイン加盟店の場合、このカラムは<br>空白                                       |   |   | 0    | 0    | 0 |  |
| 45  | レジ番号               | 半角英数記号   | 100 | 外部の端末識別番号。<br>PAYGATEの端末と紐づけるための識別番号。                                               |   |   | 0    | 0    | 0 |  |
| 46  | クレジットPOS端末識<br>別番号 | 半角英数記号   | 32  | 決済の取引データを紐付けるための識別番号。                                                               |   |   |      | 0    | 0 |  |
| 47  | クレジットPOS取引識<br>別番号 | 半角英数記号   | 32  | 決済の取引データを紐付けるための識別番号。                                                               |   |   |      | 0    | 0 |  |
| 48  | 国際ブランド             | 全角半角文字   | 64  | 決済に利用したカードの国際ブランドが設定されます。                                                           |   |   |      |      | 0 |  |

## QRコード決済CSVファイル

管理画面 > QRコード決済管理からダウンロードできるCSVのファイル仕様は以下のようになります。

〈表2〉ファイル項目

| NI-  | <b><b>TTTA</b></b> | <b>本</b> 白廷 | 最大  | 大                                                                                                    | バージョン |   |   |   |   |
|------|--------------------|-------------|-----|----------------------------------------------------------------------------------------------------|-------|---|---|---|---|
| INO. | · 項日石              | 人子裡         | 文字数 | 7冊 ち                                                                                                    | 1     | 2 | 3 | 4 | 5 |
| 1    | 取引開始日時             | 半角数字記号      | 19  | PAYGATEで取引が発生した日時が設定されます。                                                                                   | 0     | 0 | 0 | 0 | 0 |
| 2    | 取引完了日時             | 半角数字記号      | 19  | 上位センターで取引が完了した日時が設定されます。                                                                                    | 0     | 0 | 0 | 0 | 0 |
| 3    | リーダーシリアルNo.        | 半角文字        | 11  | 取引に利用した端末情報が設定されます。                                                                                         | 0     | 0 | 0 | 0 | 0 |
| 4    | アプリシリアルNo.         | 半角数字        | 16  | 取引に利用した端末情報が設定されます。                                                                                         | 0     | 0 | 0 | 0 | 0 |
| 5    | 端末識別番号             | 半角数字        | 13  | 取引に利用した端末情報が設定されます。                                                                                         | 0     | 0 | 0 | 0 | 0 |
| 6    | 伝票番号               | 半角数字        | 32  | PAYGATEが発行する取引識別用の番号が設定されます。                                                                                | 0     | 0 | 0 | 0 | 0 |
| 7    | 取引ID               | 半角文字        | 32  | 上位センターが発行する取引識別用のIDが設定されます。                                                                                 | 0     | 0 | 0 | 0 | 0 |
| 8    | 取引明細ID             | 半角文字        | 32  | 上位センターが発行する取引識別用の明細IDが設定されま<br>す。(上位センターがStarPayの場合は設定されません)                                                | 0     | 0 | 0 | 0 | 0 |
| 9    | 支払方法               | 全角半角文字      | 32  | 決済時に選択されたお支払方法が設定されます。<br>※設定値補足参照                                                                          | 0     | 0 | 0 | 0 | 0 |
| 10   | 取引金額               | 半角数字記号      | 16  | 決済金額または決済取消金額(元取引の決済金額)が設定さ<br>れます。                                                                         | 0     | 0 | 0 | 0 | 0 |
| 11   | 取引区分               | 全角半角文字      | 10  | 取引の処理区分が設定されます。<br>設定値:【売上】【取消】【中止】【売上処理中】<br>【取消処理中】【中止処理中】【売上エラー】<br>【取消エラー】【中止エラー】                       | 0     | 0 | 0 | 0 | 0 |
| 12   | エラーコード             | 半角文字        | 32  | エラー発生時にエラーコードが設定されます。                                                                                       |       | 0 | 0 | 0 | 0 |
| 13   | 会社名                | 全角半角文字      | 128 | 加盟店様の会社名が設定されます。                                                                                            |       | 0 | 0 | 0 | 0 |
| 14   | 加盟店番号              | 半角数字        | 10  | 加盟店様を識別する番号が設定されます。                                                                                         |       | 0 | 0 | 0 | 0 |
| 15   | 加盟店名               | 全角半角文字      | 128 | 加盟店様の加盟店名が設定されます。                                                                                           |       | 0 | 0 | 0 | 0 |
| 16   | 加盟店自由項目            | 全角半角文字      | 255 | 管理画面にて登録された加盟店自由項目が設定されます。                                                                                  | 0     | 0 | 0 | 0 | 0 |
| 17   | 備考                 | 全角半角文字      | 128 | 決済時に入力された備考値が設定されます。                                                                                        | 0     | 0 | 0 | 0 | 0 |
| 18   | POS取引識別番号          | 半角英数,-,_    | 128 | 決済時にPOS取引識別番号が外部連携された場合のみ出力さ<br>れます。                                                                        |       | 0 | 0 | 0 | 0 |
| 19   | 支払方法コード            | 半角数字        | 4   | 決済時に選択されたお支払方法がコード値で設定されます。<br>※設定値補足参照                                                                     |       |   | 0 | 0 | 0 |
| 20   | 取引区分コード            | 半角数字        | 2   | 取引の処理区分がコード値で設定されます。<br>設定値:10:売上処理中、11:売上、12:売上エラー、<br>20:取消処理中、21:取消、22:取消エラー、<br>30:中止処理中、31:中止、32:中止エラー |       |   | 0 | 0 | 0 |
| 21   | 加盟店ID              | 半角数字        | 11  | 加盟店を識別するID。一意。                                                                                              |       |   | 0 | 0 | 0 |
| 22   | 階層                 | 半角数字        | 5   | 加盟店の親子の階層。<br>1:親加盟店、2:子加盟店、3:孫加盟店、4:ひ孫加盟店、5:ひひ<br>孫加盟店                                                     |       |   | 0 | 0 | 0 |
| 23   | 親加盟店ID             | 半角数字        | 11  | 親の加盟店ID。<br>※ただし、加盟店IDがログイン加盟店の場合、このカラムは<br>空白                                                              |       |   | 0 | 0 | 0 |
| 24   | レジ番号               | 半角英数記号      | 100 | 外部の端末識別番号。PAYGATEの端末と紐づけるための識<br>別番号。                                                                       |       |   | 0 | 0 | 0 |
| 25   | QRコードPOS端末識<br>別番号 | 半角英数記号      | 32  | 決済の取引データを紐付けるための識別番号。                                                                                       |       |   |   | 0 | 0 |

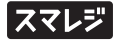

### QRコード決済CSVファイル

| No  | 百日夕                | <sub>百日夕</sub> 最大 <i>供</i> 老 |     | バージョン                 |   |   |   |   |   |  |
|-----|--------------------|------------------------------|-----|-----------------------|---|---|---|---|---|--|
| NO. | <b>XUU</b>         | 入于住                          | 文字数 | בי <del>ח</del> ע     | 1 | 2 | 3 | 4 | 5 |  |
| 26  | QRコードPOS取引識<br>別番号 | 半角英数記号                       | 32  | 決済の取引データを紐付けるための識別番号。 |   |   |   | 0 | 0 |  |
| 27  | 決済センター             | 全角半角文字                       | 64  | 決済センターが設定されます。        |   |   |   |   | 0 |  |

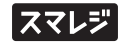

## ポイント取引CSVファイル

管理画面 > ポイント管理からダウンロードできるCSVのファイル仕様は以下のようになります。

〈表3〉ファイル項目

| No  | 百日夕             | 立字種    | 最大  | 備考                                                                      | バージョン |   |   |   |
|-----|-----------------|--------|-----|-------------------------------------------------------------------------|-------|---|---|---|
| NO. | 模口石             | 入于僅    | 文字数 | רי אוע                                                                  | 1     | 2 | 3 | 4 |
| 1   | ポイント取引開始日時      | 半角数字   | 14  | PAYGATEで取引が発生した日時が設定されます。                                               | 0     | 0 | 0 | 0 |
| 2   | ポイント取引完了日時      | 半角数字   | 14  | 上位センターで取引が完了した日時が設定されます。                                                | 0     | 0 | 0 | 0 |
| 3   | リーダーシリアルNo.     | 半角文字   | 11  | 取引に利用した端末情報が設定されます。                                                     | 0     | 0 | 0 | 0 |
| 4   | アプリシリアルNo.      | 半角数字   | 16  | 取引に利用した端末情報が設定されます。                                                     | 0     | 0 | 0 | 0 |
| 5   | ポイント端末識別番号      | 半角数字   | 13  | 取引に利用した端末情報が設定されます。                                                     | 0     | 0 | 0 | 0 |
| 6   | ポイント伝票番号        | 半角数字   | 8   | PAYGATEが発行する取引識別用の番号が設定されます。                                            | 0     | 0 | 0 | 0 |
| 7   | 元ポイント伝票番号       | 半角数字   | 8   | 取消時に元取引の伝票番号を設定されます。                                                    | 0     | 0 | 0 | 0 |
| 8   | ポイント事業者処理日<br>時 | 半角数字   | 14  | サービス事業者から送られてきた取引の日時を<br>yyyyMMddHHmmss 形式で表示し                          | 0     | 0 | 0 | 0 |
| 9   | ポイント種別          | 全角半角文字 | 10  | ポイントの種別が設定されます。<br>【設定値】 Ponta、dポイント、楽天ポイント、WAON<br>POINT               | 0     | 0 | 0 | 0 |
| 10  | ポイント取引区分        | 全角文字   | 2   | 取引の種別が設定されます。<br>【設定値】利用、付与                                             | 0     | 0 | 0 | 0 |
| 11  | ポイント取引状況区分      | 全角文字   | 5   | 取引の状況が設定されます。<br>【設定値】取消、取消処理中、取消エラー                                    |       | 0 | 0 | 0 |
| 12  | ポイント数           | 半角数字   | 11  | ポイント数が設定されます。                                                           |       | 0 | 0 | 0 |
| 13  | ポイントエラーコード      | 半角文字   | 32  | エラー発生時にエラーコードが設定されます。                                                   |       | 0 | 0 | 0 |
| 14  | 総決済金額           | 半角数字   | 8   | ポイント利用前の決済金額が設定されます。                                                    |       | 0 | 0 | 0 |
| 15  | 決済金額            | 半角数字   | 8   | ポイント利用後の決済金額が設定されます。                                                    |       | 0 | 0 | 0 |
| 16  | 決済種別            | 全角半角文字 | 8   | ポイントを利用した決済の種別を設定します。<br>【設定値】ポイント全額利用、クレジットカード、銀聯、<br>QRコード決済、電子マネー、現金 | 0     | 0 | 0 | 0 |
| 17  | 決済取引番号          | 半角数字記号 | 16  | クレジット/銀聯 で決済を行った場合に、決済の取引番号を<br>設定します。                                  | 0     | 0 | 0 | 0 |
| 18  | 決済端末識別番号        | 半角数字   | 13  | クレジット/銀聯 以外で決済を行った場合に、決済の端末識<br>別番号を設定します。                              | 0     | 0 | 0 | 0 |
| 19  | 決済伝票番号          | 半角数字   | 15  | クレジット/銀聯 以外で決済を行った場合に、決済の伝票番<br>号を設定します。                                | 0     | 0 | 0 | 0 |
| 20  | PG法人番号          | 半角数字   | 10  | 加盟店様を識別する番号が設定されます。                                                     | 0     | 0 | 0 | 0 |
| 21  | 会社名             | 全角半角文字 | 128 | 加盟店様の会社名が設定されます。                                                        | 0     | 0 | 0 | 0 |
| 22  | 加盟店名            | 全角半角文字 | 128 | 加盟店様の加盟店名が設定されます。                                                       | 0     | 0 | 0 | 0 |
| 23  | 加盟店自由項目         | 全角半角文字 | 255 | 管理画面にて登録された加盟店自由項目が設定されます。                                              | 0     | 0 | 0 | 0 |
| 24  | 加盟店ID           | 半角数字   | 11  | 加盟店を識別するID。一意。                                                          |       | 0 | 0 | 0 |
| 25  | 階層              | 半角数字   | 5   | 加盟店の親子の階層。<br>1:親加盟店、2:子加盟店、3:孫加盟店、4:ひ孫加盟店、5:ひひ<br>孫加盟店                 |       | 0 | 0 | 0 |
| 26  | 親加盟店ID          | 半角数字   | 11  | 親の加盟店ID。<br>※ただし、加盟店IDがログイン加盟店の場合、このカラムは<br>空白                          |       | 0 | 0 | 0 |

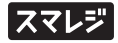

| No   | 百日夕                  | 立今孫    | 最大  | 備考                                    |  | バーき | ジョン |   |
|------|----------------------|--------|-----|---------------------------------------|--|-----|-----|---|
| INO. | · 項日石                | 人子 性   | 文字数 |                                       |  | 2   | 3   | 4 |
| 27   | レジ番号                 | 半角英数記号 | 100 | 外部の端末識別番号。<br>PAYGATEの端末と紐づけるための識別番号。 |  | 0   | 0   | 0 |
| 28   | キャンペーンID             | 半角数字   | 11  | キャンペーンを識別するID。                        |  |     | 0   | 0 |
| 29   | キャンペーンタイトル           | 全角半角文字 | 100 | キャンペーン名称                              |  |     | 0   | 0 |
| 30   | キャンペーン分ポイン<br>ト数     | 半角数字   | 11  | 付与ポイント中、キャンペーンで付与されたポイント数             |  |     | 0   | 0 |
| 31   | 電子マネー付与              | 半角数字   | 1   | 1:電子マネー付与(電子マネーWAON)、0:それ以外           |  |     | 0   | 0 |
| 32   | キャンペーンを作成し<br>た加盟店ID | 半角数字   | 11  | キャンペーンを作成した加盟店を識別するID                 |  |     |     | 0 |
| 33   | キャンペーンを作成し<br>た加盟店名  | 全角半角文字 | 128 | キャンペーンを作成した加盟店名                       |  |     |     | 0 |

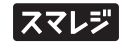

## 電子マネー決済CSVファイル

管理画面 > 電子マネー決済管理からダウンロードできるCSVのファイル仕様は以下のようになります。

〈表4〉ファイル項目

| Na  | 百口夕                | 去今拜    | 最大  | 大                                                                                          | バージョン |   |   |  |  |
|-----|--------------------|--------|-----|--------------------------------------------------------------------------------------------|-------|---|---|--|--|
| NO. | · 項日名              | 人子裡    | 文字数 | 偏考                                                                                         | 1     | 2 | 3 |  |  |
| 1   | PAYGATE登録日時        | 半角数字記号 | 19  | 上位センターが取引処理を受け付けた日時が設定されます。                                                                | 0     | 0 | 0 |  |  |
| 2   | センター処理日時           | 半角数字記号 | 19  | 上位センターで取引が完了した日時が設定されます。                                                                   | 0     | 0 | 0 |  |  |
| 3   | リーダーシリアルNo.        | 半角文字   | 11  | 取引に利用した端末情報が設定されます。                                                                        | 0     | 0 | 0 |  |  |
| 4   | アプリシリアルNo.         | 半角数字   | 16  | 取引に利用した端末情報が設定されます。                                                                        | 0     | 0 | 0 |  |  |
| 5   | クレジット端末識別番<br>号    | 半角数字   | 13  | クレジット端末識別番号が設定されます。                                                                        | 0     | 0 | 0 |  |  |
| 6   | 電子マネー端末識別番<br>号    | 半角数字   | 20  | 電子マネー取引に利用した端末情報が設定されます。                                                                   | 0     | 0 | 0 |  |  |
| 7   | 電子マネー伝票番号          | 半角数字   | 10  | 上位センターが発行する取引識別用の番号が設定されます。                                                                | 0     | 0 | 0 |  |  |
| 8   | 支払方法コード            | 半角数字   | 1   | 決済時に選択されたお支払方法がコード値で設定されます。<br>設定値:1:交通系、2:QUICPay、3:nanaco、4:WAON、<br>5:iD、6:Edy          | 0     | 0 | 0 |  |  |
| 9   | 支払方法               | 全角半角文字 | 7   | 決済時に選択されたお支払方法が設定されます。<br>設定値:交通系、QUICPay、nanaco、WAON、iD、Edy                               | 0     | 0 | 0 |  |  |
| 10  | 取引金額               | 半角数字記号 | 17  | 決済金額または決済取消金額(元取引の決済金額)が設定さ<br>れます。                                                        | 0     | 0 | 0 |  |  |
| 11  | 取引区分コード            | 半角数字   | 2   | 取引の処理区分がコード値で設定されます。<br>設定値:11:支払、12:支払エラー、13:支払未了、<br>21:取消・返品、22:取消・返品エラー、<br>23:取消・返品未了 |       | 0 | 0 |  |  |
| 12  | 取引区分               | 全角半角文字 | 8   | 取引の処理区分が設定されます。<br>設定値:支払、支払エラー、支払未了、取消・返品、<br>取消・返品エラー、取消・返品未了                            | 0     | 0 | 0 |  |  |
| 13  | エラーコード             | 半角文字   | 32  | エラー発生時にエラーコードが設定されます。                                                                      | 0     | 0 | 0 |  |  |
| 14  | 会社名                | 全角半角文字 | 128 | 加盟店様の会社名が設定されます。                                                                           | 0     | 0 | 0 |  |  |
| 15  | 加盟店番号              | 半角数字   | 10  | 加盟店様を識別する番号が設定されます。                                                                        | 0     | 0 | 0 |  |  |
| 16  | 加盟店名               | 全角半角文字 | 128 | 加盟店様の加盟店名が設定されます。                                                                          | 0     | 0 | 0 |  |  |
| 17  | 加盟店自由項目            | 全角半角文字 | 255 | 管理画面にて登録された加盟店自由項目が設定されます。                                                                 | 0     | 0 | 0 |  |  |
| 18  | 備考                 | 全角半角文字 | 128 | 決済時に入力された備考値が設定されます。                                                                       | 0     | 0 | 0 |  |  |
| 19  | 加盟店ID              | 半角数字   | 11  | 加盟店を識別するID。一意。                                                                             | 0     | 0 | 0 |  |  |
| 20  | 階層                 | 半角数字   | 5   | 加盟店の親子の階層。<br>1:親加盟店、2:子加盟店、3:孫加盟店、4:ひ孫加盟店、5:ひひ<br>孫加盟店                                    | 0     | 0 | 0 |  |  |
| 21  | 親加盟店ID             | 半角数字   | 11  | 親の加盟店ID。<br>※ただし、加盟店IDがログイン加盟店の場合、このカラムは<br>空白                                             | 0     | 0 | 0 |  |  |
| 22  | レジ番号               | 半角英数記号 | 100 | 外部の端末識別番号。PAYGATEの端末と紐づけるための識<br>別番号。                                                      | 0     | 0 | 0 |  |  |
| 23  | 電子マネーPOS端末識<br>別番号 | 半角英数記号 | 32  | 決済の取引データを紐付けるための識別番号。                                                                      |       | 0 | 0 |  |  |
| 24  | 電子マネーPOS取引識<br>別番号 | 半角英数記号 | 32  | 決済の取引データを紐付けるための識別番号。                                                                      |       | 0 | 0 |  |  |

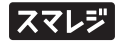

#### 電子マネー決済CSVファイル

| No  | 百日夕                                   | 立今番    | 最大  | 最大                           |   | バージョン | , |
|-----|---------------------------------------|--------|-----|------------------------------|---|-------|---|
| NO. | · · · · · · · · · · · · · · · · · · · | 入于俚    | 文字数 | NH 2                         | 1 | 2     | 3 |
| 25  | カード番号                                 | 半角英数記号 | 20  | 決済に利用したカードの情報が設定されます。        | 0 | 0     | 0 |
| 26  | 伝票番号                                  | 半角数字   | 32  | PAYGATEが発行する取引識別用の番号が設定されます。 |   |       | 0 |

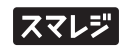

# 設定値補足

各シート備考で設定値表記を省略している項目について、全設定値を記載します。

| No. | ファイル名 | 項目名 | 值                            | 補足 |
|-----|-------|-----|------------------------------|----|
| 1   | 決済CSV | 仕向先 | JCB                          |    |
| 2   |       |     | JCB(JCN)                     |    |
| 3   |       |     | SBペイメントサービス(JCN)             |    |
| 4   |       |     | UC                           |    |
| 5   |       |     | UC(JCN)                      |    |
| 6   |       |     | アメリカン・エキスプ レス・インターナショナル      |    |
| 7   |       |     | アメリカン・エキスプ レス・インターナショナル(JCN) |    |
| 8   |       |     | クレディセゾン                      |    |
| 9   |       |     | クレディセゾン(JCN)                 |    |
| 10  |       |     | セディナ(CF)                     |    |
| 11  |       |     | セディナ(OMC)                    |    |
| 12  |       |     | トヨタファイナンス                    |    |
| 13  |       |     | 三井住友カード                      |    |
| 14  |       |     | 三井住友カード(JCN)                 |    |
| 15  |       |     | 三井住友トラストクラブ                  |    |
| 16  |       |     | 三井住友トラストクラブ(JCN)             |    |
| 17  |       |     | 三菱UFJニコス (DC)                |    |
| 18  |       |     | 三菱UFJニコス(MUFG)               |    |
| 19  |       |     | 三菱UFJニコス(NICOS)              |    |
| 20  |       |     | 住信SBIネット銀行                   |    |
| 21  |       |     | 東京クレジット                      |    |
| 22  |       |     | 東京クレジット(JCN)                 |    |
| 23  |       |     | ライフカード(JCN)                  |    |
| 24  |       |     | すみしんライフカード(JCN)              |    |
| 25  |       |     | イオンクレジットサービス(JCN)            |    |
| 26  |       |     | 三菱UFJニコス(JCN)MUFG            |    |
| 27  |       |     | 三菱UFJニコス(JCN)DC              |    |
| 28  |       |     | エムアイカード(JCN)                 |    |
| 29  |       |     | オリエントコーポレーション(JCN)           |    |
| 30  |       |     | 楽天(JCN)                      |    |
| 31  |       |     | JCBプレモ(JCN)                  |    |
| 32  |       |     | 東急カード(JCN)                   |    |
| 33  |       |     | OCカード(JCN)                   |    |
| 34  |       |     | 阿波銀カード(JCN)                  |    |
| 35  |       |     | 日専連(JCN)                     |    |
| 36  |       |     | ジャックス(JCN)                   |    |

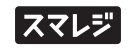

| No. | ファイル名 | 項目名    | 值                     | 補足                      |
|-----|-------|--------|-----------------------|-------------------------|
| 37  | 決済CSV | 仕向先    | 三菱UFJニコス(JCN)MUFG(銀聯) |                         |
| 38  | -     |        | 三井住友カード(JCN)(銀聯)      |                         |
| 39  | -     |        | UC(JCN)(銀聯)           |                         |
| 40  | -     |        | JCB(JCN)(銀聯)          |                         |
| 41  | -     | 仕向先コード | 2a99661               | JCB                     |
| 42  | -     |        | 4a99661               | JCB(JCN)                |
| 43  |       |        | 2a30724               | SBペイメントサービス(JCN)        |
| 44  |       |        | 15250                 | UC                      |
| 45  |       |        | 2a99665               | UC(JCN)                 |
| 46  |       |        | 2a49655               | UC(銀聯)                  |
| 47  |       |        | 2a99819               | アメリカン・エキスプ レス・インターナショナル |
| 48  |       |        | 2S10035               | クレディセゾン                 |
| 49  |       |        | 27840392              | クレディセゾン(銀聯)             |
| 50  |       |        | 2s58588               | セディナ(CF)                |
| 51  |       |        | 2s63141               | セディナ(OMC)               |
| 52  |       |        | 2s77334               | トヨタファイナンス               |
| 53  |       |        | 27770392              | トヨタファイナンス(銀聯)           |
| 54  |       |        | 2a99663               | 三井住友カード                 |
| 55  |       |        | 2a99660               | 三井住友トラストクラブ             |
| 56  | _     |        | 2a99662               | 三菱UFJニコス (DC)           |
| 57  |       |        | 2a99664               | 三菱UFJニコス(MUFG)          |
| 58  | _     |        | 2s50001               | 三菱UFJニコス(NICOS)         |
| 59  | _     |        | 2s49739               | 住信SBIネット銀行              |
| 60  | _     |        | 2a99663               | 東京クレジット                 |
| 61  |       |        | 2959876               | ライフカード(JCN)             |
| 62  |       |        | 2\$49631              | すみしんライフカード(JCN)         |
| 63  |       |        | 2\$63046              | イオンクレジットサービス(JCN)       |
| 64  | _     |        | 2\$63054              | イオンクレジットサービス(銀聯)        |
| 65  | _     |        | 2a99664               | 三菱UFJニコス(JCN)MUFG       |
| 66  | _     |        | 2a99662               | 三菱UFJニコス(JCN)DC         |
| 67  | _     |        | 2F61100               | エムアイカード(JCN)            |
| 68  | -     |        | 2s59880               | オリエントコーポレーション(JCN)      |
| 69  | _     |        | 2s59875               | 楽天(JCN)                 |
| 70  | -     |        | 2a49707               | JCBプレモ(JCN)             |
| 71  | -     |        | 2s50109               | 東急カード(JCN)              |
| 72  | -     |        | 2s50121               | OCカード(JCN)              |
| 73  |       |        | 2a99663               | 阿波銀カード(JCN)             |
| 74  |       |        | 2s80209               | 日専連(JCN)                |
| 75  |       |        | 2s59110               | ジャックス(JCN)              |
| 76  |       |        | 2a49654               | 三菱UFJニコス(JCN)MUFG(銀聯)   |

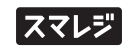

#### 設定値補足

| No. | ファイル名   | 項目名     | 値       | 補足                                 |
|-----|---------|---------|---------|------------------------------------|
| 77  | 決済CSV   | 仕向先コード  | 2a49653 | 三井住友カード(JCN)(銀聯)                   |
| 78  |         |         | 2a49655 | UC(JCN)(銀聯)                        |
| 79  |         |         | 2a48061 | JCB(JCN)(銀聯)                       |
| 80  |         | 仕向区分コード | 10      | 一括払い                               |
| 81  |         |         | 21      | ボーナスー括払い、もしくは、ボーナス払い               |
| 82  |         |         | 22      | ボーナスー括払い、もしくは、ボーナス払い<br>(回数指定)     |
| 83  |         |         | 23      | ボーナスー括払い、もしくは、ボーナス払い<br>(ポーナス月指定)  |
| 84  |         |         | 24      | ボーナスー括払い、もしくは、ボーナス払い<br>(複数月指定)    |
| 85  |         |         | 25      | ボーナス一括払い、もしくは、ボーナス払い<br>(複数月、金額指定) |
| 86  |         |         | 31      | ボーナス併用払い(開始月、回数指定)                 |
| 87  |         |         | 32      | ボーナス併用払い(開始月、回数、ポーナス金額<br>指定)      |
| 88  |         |         | 33      | ボーナス併用払い(開始月、回数、複数月指<br>定)         |
| 89  |         |         | 34      | ボーナス併用払い(開始月、回数、複数月、<br>金額指定)      |
| 90  |         |         | 61      | 分割払い、もしくは、2回払い(開始月、回<br>数指定)       |
| 91  |         |         | 62      | 分割払い、もしくは、2回払い(開始月、回<br>数、金額指定)    |
| 92  |         |         | 63      | 分割払い、もしくは、2回払い(開始月、回<br>数、初回金額指定)  |
| 93  |         |         | 80      | リボルビング払い                           |
| 94  | QR決済CSV | 支払方法コード | 1       | Alipay                             |
| 95  |         |         | 2       | WeChat Pay                         |
| 96  |         |         | 3       | LINE Pay                           |
| 97  |         |         | 4       | d払い                                |
| 98  |         |         | 5       | 楽天ペイ                               |
| 99  |         |         | 6       | PayPay                             |
| 100 |         |         | 7       | Origami Pay                        |
| 101 |         |         | 8       | au PAY                             |
| 102 |         |         | 9       | メルペイ                               |
| 103 |         |         | 10      | AEON Pay                           |
| 104 |         |         | 11      | ゆうちょPay                            |
| 105 |         |         | 12      | はまPay                              |
| 106 |         |         | 13      | YOKA!Pay                           |
| 107 |         |         | 14      | ОКІ Рау                            |
| 108 |         |         | 15      | J-Coin Pay                         |
| 109 |         |         | 16      | QUOカードPay                          |
| 110 |         |         | 17      | ファミペイ                              |

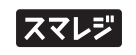

#### 設定値補足

| No. | ファイル名   | 項目名     | 值  | 補足         |
|-----|---------|---------|----|------------|
| 111 | QR決済CSV | 支払方法コード | 97 | 銀行 Pay     |
| 112 |         |         | 98 | Smart Code |

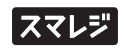